# Helpful Hints: Request an Auth Edit

## **Select Location**

Select Location Window

## **Patient Selection**

CareCentrix Intake ID

Patient Last Name

Earliest Authorization Request Start Date

# **Request an Auth Edit**

Request an Auth Edit

## **Patient Details**

Patient Details

## **Request Information**

**Request Information** 

# **Edit Service**

Edit Service Search Results Edit auth start date Edit service code and/or uom Add to Edit Services

# **Add Attachments**

Is there a physician's order to cover the auth edits you are requesting <u>Attachments</u>

## Final Auth Edit Submission Screen

Final Submission Screen

## **Select Location Window**

*Required:* Select Location Window will be displayed if you have multiple locations associated with your profile. You are required to pick one location prior to continuing with your referral request. State dropdown shows all states associated with your profile. Once State is selected, City dropdown will be narrowed down based on the State you selected. Select City and click Search to see all provider locations that matched the search criteria entered. Click Select link to choose the location and continue with the referral request.

| Select L | ocation                |                        |                             |                   |                                 | Close Window |
|----------|------------------------|------------------------|-----------------------------|-------------------|---------------------------------|--------------|
| You have | e multiple locations : | associated with your p | rofile. Please select the l | ocation you would | d like to service this referral | request.     |
| State    | Select                 | ✓ Cit                  | y Select 🗸                  | Search            | Clear                           |              |
|          |                        |                        | Cancel                      |                   |                                 |              |
|          |                        |                        |                             |                   |                                 |              |
|          |                        |                        |                             |                   |                                 |              |

```
[Back to Top]
```

## **CareCentrix Intake ID**

*Required:* Enter patient's Intake ID. The Intake ID is the number that is located in the top left hand corner of the CareCentrix Service Authorization Form (under patient name).

## Patient Last Name

[Back to Top]

*Required:* Enter patient's last name.

## **Earliest Authorization Request Start Date**

*Required:* Select date from calendar or enter the earliest authorization request date manually.

| ≥ help ⊃ contact us ⊃ your account l                                                                                                    | lello Abraham Chandy | ا Iogout   |
|----------------------------------------------------------------------------------------------------|----------------------|------------|
| ▶ Request an Initial Authorization D Add On Service D Request an Auth Edit D Request a Reauthorization D Find an Auth Status D Patient Admin Screen D E-Learning                                                                                                    |                      |            |
| Request an Auth Edit<br>Enter search ortentia (* Requires):<br>Enter search ortentia (* Requires):<br>Enter the CareCentrix Initale ID number and the patient's entire last name, then click continue. The Initale ID is the number that is located in the top left hand corner of the CareCentrix Service<br>Authorization Form (under patient name). If you encounter any problems or have questions please contact your Regional Care Center at the phone number in your Provider Manual.<br>Please complete the following information in order to get statisted with your Request an Auth Edit submission. Click <u>IEEE</u> (or their with these fields.<br>Initiale ID: *<br>Patient Last Name: *<br>Earliest Authorization Request Start Date: *<br>Earliest Authorization Request Start Date: * |                      |            |
| Copyright 2007 - 2013 CareCentrix v 7196.15376     v 5.0.24-RC4     The site is best compatible with Internet Explorer version 7.0, 8.0, 9.0 and Firefox                                                                                                    | <u>Home   Help  </u> | Contact Us |

# **Request an Auth Edit:**

| د <sub>help</sub> الا <sub>help</sub> ا                                     | your account                               |                                                                                      |                                              |                                 |               |          | Hello A            | braham Chandy 🎽 logout     |
|-----------------------------------------------------------------------------|--------------------------------------------|--------------------------------------------------------------------------------------|----------------------------------------------|---------------------------------|---------------|----------|--------------------|----------------------------|
| Request an Initial Authorization                                            | Add On Service Request an Aut              | h Edit 🕨 Request a Reauthorization                                                   | Find an Auth Status                          | Patient Admin So                | reen ⊫E-Learn | ng       |                    |                            |
| Request an Auth Edit                                                        |                                            | •                                                                                    |                                              |                                 |               |          |                    |                            |
| Request an Auth Edit for Ref                                                | errals and Reauthorizations.               | ( ^= Required Field)                                                                 |                                              |                                 |               |          |                    |                            |
| Patient Details                                                             |                                            |                                                                                      |                                              |                                 |               |          |                    |                            |
| Patient First Name:<br>Patient Last Name:<br>Patient DOB:<br>Patient State: | TESTY<br>TES<br>01/10/2013<br>FL           | CareCentr<br>Insurance<br>Subscribe<br>Patient Zip                                   | ix Intake ID:<br>Name:<br>r ID:<br>o Code:   | 3613800<br>HEALTHNET M<br>33635 | EDICARE       |          |                    |                            |
| Request Information                                                         |                                            |                                                                                      |                                              |                                 |               |          |                    |                            |
| Referral Method *<br>Last Name:<br>Contact Phone:                           | Select 💌                                   | First Name<br>Contact Fa                                                             | e:<br>IX:                                    |                                 |               |          |                    |                            |
| Edit Service                                                                |                                            |                                                                                      |                                              |                                 |               |          |                    |                            |
| Please search for the authoriz Auth Search Start Date: *                    | ations you would like to edit. Fields mark | ed with an <sup>*</sup> are required fields. Click <u>H</u><br>Auth Search End Date: | ERE for help with these fie                  | lds.<br>OR                      | Authorization | d: *     |                    | Search                     |
| Requested Service                                                           |                                            |                                                                                      |                                              |                                 |               |          |                    |                            |
| HCPC Service UOM                                                            | CAT ID DESCRIPTION                         | MODIFIERS UN                                                                         | ITS START EXP<br>DATE DAT                    | ration <sub>time</sub>          | PROVIDER      | Add Prov | Del Prov           | Diagnosis Physician Delete |
| Others                                                                      |                                            |                                                                                      |                                              |                                 |               |          |                    |                            |
| Is there a physician's order to                                             | o cover the auth edits you are requesting  | ?*                                                                                   | 🖲 Yes 🖲                                      | No                              |               |          | Routing Priority*: | Select                     |
| Add Attachment                                                              |                                            |                                                                                      |                                              |                                 |               |          |                    |                            |
| Attachments                                                                 | tom Eval                                   |                                                                                      |                                              |                                 |               |          | Browse             | Upload                     |
|                                                                             |                                            | Save & Ex                                                                            | it Confirm & Submit R                        | equest Cancel                   |               |          |                    |                            |
| © Copyright 200                                                             | 7 - 2013 CareCentrix v 7196:15376          | The site is best compati                                                             | v 5.0.24-RC4<br>ble with Internet Explorer v | ersion 7.0, 8.0, 9.0            | and Firefox   |          |                    | Home   Help   Contact U    |

# **Patient Details:**

*Non-Editable:* Patient Information is pre-populated as with patient details.

| Patient Details     |            |                        |                    |
|---------------------|------------|------------------------|--------------------|
| Patient First Name: | TESTY      | CareCentrix Intake ID: | 3613800            |
| Patient Last Name:  | TES        | Insurance Name:        | HEALTHNET MEDICARE |
| Patient DOB:        | 01/10/2013 | Subscriber ID:         |                    |
| Patient State:      | FL         | Patient Zip Code:      | 33635              |
|                     |            |                        |                    |

# [Back to Top]

# **Request Information**

Optional: Enter the name, contact phone and fax number for the referral source selected.

| Request Information |                            |
|---------------------|----------------------------|
| Referral Method *   | Online - Provider Portal 💌 |
| Last Name:          | First Name:                |
| Contact Phone:      | Contact Fax:               |

## **Edit Service**

*Required:* Search for the authorization you would like to edit by entering the authorization start date only, authorization start and end date (range) or authorization ID only in the Edit Service section (or use calendar icon). Fields marked with an asterisk are mandatory. Click the Search button.

| Edit Service                            |                                     |                                                       |                                |    |                     |               |        |  |  |
|-----------------------------------------|-------------------------------------|-------------------------------------------------------|--------------------------------|----|---------------------|---------------|--------|--|--|
| Please search for the authorizations ye | ou would like to edit. Fields marke | d with an <sup>*</sup> are required fields. Click HEF | RE for help with these fields. |    |                     |               |        |  |  |
| Auth Search Start Date: *               |                                     | Auth Search End Date:                                 |                                | OR | Authorization Id: * |               | Search |  |  |
|                                         |                                     |                                                       |                                |    |                     | [Back to top] |        |  |  |

#### **Search Results**

Review the list of authorizations displayed to locate the authorization(s) you would like to edit.

| Search F | Search Results |     |                                                   |       |            |                 |                      |                              |
|----------|----------------|-----|---------------------------------------------------|-------|------------|-----------------|----------------------|------------------------------|
| HCPC     | SERVICE CODE   | UOM | DESCRIPTION                                       | UNITS | START DATE | EXPIRATION DATE | EDIT AUTH START DATE | EDIT SERVICE CODE AND/OR UOM |
| G0154    | 1641           | VI  | RN VISIT                                          | 0     | 05/14/2012 | 05/14/2012      | Select               | Select                       |
| T1030    | 1641           | VI  | RN VISIT                                          | 0     | 05/14/2012 | 05/14/2012      | Select               | Select                       |
| E0116    | 2024           | PUR | CRUTCH UNDERARM, ALUM, ADJ OR FIX, EACH, COMPLETE | 0     | 05/08/2012 | 05/08/2012      | Select               | Select                       |

[Back to top]

#### Edit Auth Start Date

#### To request a change to the Authorization Start Date

- 1. Choose the *Select* link in the "Edit Auth Start Date" column for the authorization requiring a change of start date. The Auth Edit Reason screen displays the following message *"What is the reason for your auth date change request?"*
- 2. Select the reason for the authorization date change from the Authorization Date Change Request drop-down list box. Click the Continue button.
  - Patient requested an alternate SOC date
  - Patient was not discharged from the facility until later than expected
  - Auth start date issued does not represent what was requested originally
  - Other

| Auth Edit Reason                                      | Close Window                                                                                                    |
|-------------------------------------------------------|----------------------------------------------------------------------------------------------------|
| What is the reason for your Auth Date change request? | Select Select Patient requested an alternate SOC date Patient was not discharged from the facility until later than expected Auth start date issued does not represent what was requested originally Other |

## The Edit Auth Start Date screen is displayed.

Enter the new start date for the authorization in the Start Date field. The end date will
recalculate and auto populate in the End Date field based on the date span in the
original authorization.

| dit Auth Sta | art Date       |                    |             |             |                           | Close Windo |
|--------------|----------------|--------------------|-------------|-------------|---------------------------|-------------|
| CPC: G0154   | CCX Code: 1641 | CCX UOM: VI MC     | DIFIERS: TD | CAT ID: THH | Units: 0 Time frame: 56 d | lays        |
| Please Selec | t Start Date   |                    |             |             |                           |             |
| Aut          | thorization Id | Serive Code        | UOM         | HCPC        | Start Date *              | End Date    |
|              | 20             | 16                 | VI          | G(          |                           |             |
|              | Ad             | d to Edit Services | Ca          | ancel       |                           |             |
|              |                |                    |             |             |                           | [Back to    |

## EDIT SERVICE CODE AND/OR UOM

#### To Change the Service Code and/or Unit of Measure

- 1. Click the "Edit Service Code and/or UOM" link for the authorization requiring a change in service code and/or unit of measure. The Auth Edit Reason screen displays the following *message "What is the reason for your Service Code or UOM change request?"*
- 2. Select the reason for the authorization service code and/or UOM change from the Authorization Service Code/UOM Request drop-down list box. Click the Continue button.
  - Service code authorized does not match service code requested
  - Requested incorrect service code originally
  - Other

| Auth Edit Reason                                                   | Close Window                                                                                                    |
|--------------------------------------------------------------------|----------------------------------------------------------------------------------------------------|
| What is the reason for your Service Code or UOM<br>change request? | Select<br>Select<br>Service code authorized does not match service code requested<br>Requested incorrect service code originally<br>Other |

## The Services Search screen is displayed.

| Services Search                                                                                                    | Close Window |
|----------------------------------------------------------------------------------------------------|--------------|
|                                                                                                    |              |
| Please identify all services being requested with this new referral submission. Fields marked with an <sup>*</sup> are required fields.Click HERE for help with these | ields.       |
| HCPC Search                                                                                                    |              |
|                                                                                                    |              |

- Search by HCPC, service code and UOM, or description. Click the Select link next to the desired service.
- Complete the Request Services screen for the new service code added.
- Click the Add to Edit Services button. If the service code and/or UOM are incorrect, click the Cancel button to make the correction.
- The Requested Services section of the Edit Authorization screen displays the revised (updated) authorization details (i.e., new start and end dates, service code and/or UOM).

## [Back to Top]

#### Add to Edit Services

Click the Add to Edit Services button. If the start date is incorrect, click the Cancel button to make the correction.

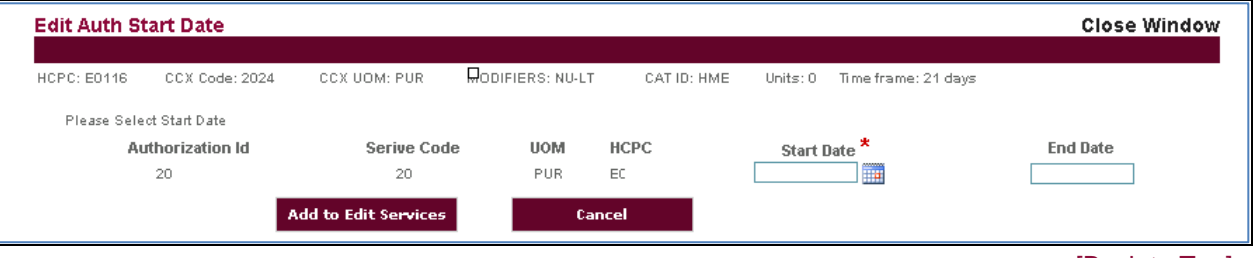

#### Is there a physician's order to cover the auth edits you are requesting?

Specify "Yes" or "No" to indicate if there is a physician's order for the auth edit you are requesting.

| Is there a physician's order to cover the auth edits you are re | questing? <sup>*</sup> | ⊙ <sub>Yes</sub> | , O | No |
|-----------------------------------------------------------------|------------------------|------------------|-----|----|
|                                                                 |                        |                  |     |    |

[Back to Top]

#### **Attachments:**

## Attachment Type

Please specify attachment type by selecting one of the values from dropdown list:

- o Custom Eval
- o History & Physical
- o History & Physical/Orders Combined
- o Homecare Provider Notes
- o Letter of Medical Necessity
- o Physical Prescription/Orders
- o Sleep Study

#### o Other

Note that you will be required to select attachment type for each file you are uploading.

| Attachments            | Custom Eval                                  | Browse Uplo                                                                         | oad                              |
|------------------------|----------------------------------------------|-------------------------------------------------------------------------------------|----------------------------------|
|                        | Custom Eval<br>History & Physical            |                                                                                     | GO BACK CONFIRM & SUBMIT REQUEST |
|                        | History & Physical/Orders Combined           |                                                                                     |                                  |
| oyright 2007 - 2012 Ca | Letter of Medical Necessity                  |                                                                                     | Home                             |
|                        | Physician Prescription/Orders<br>Sleen Study | The site is best compatible with Internet Explorer version 7.0, 8.0, 9.0 and Firefo | XL                               |
|                        | Other                                        |                                                                                     |                                  |

#### Attaching the File

*Optional:* Upload supporting documentation for the services requested if required. Word, PDF and Image files may be uploaded Description.

| Add Attachment                                                                                             |              |  |  |  |  |  |  |  |  |  |
|----------------------------------------------------------------------------------------------------|--------------|--|--|--|--|--|--|--|--|--|
| Is there a physician's order for all the services for which you are requesting authorization? * 🔍 Yes 🔘 No |              |  |  |  |  |  |  |  |  |  |
| Attachment Select                                                                                          | BrowseUpload |  |  |  |  |  |  |  |  |  |

#### Uploaded Files

All uploaded files will be displayed at the bottom of the Services screen. You can click Delete link to remove uploaded documents.

#### Attachment Size

Attachment file size limit is 5MB. You will receive an error message and will not be able to upload the file if its size exceeds allowed limit.

## Final Auth Edit submission screen

| Care                                                      | <b>:</b>                                                                                                    | ent          | rix®                                                                             |                            |                                        |                        |                   |                       |                     |                   |                 |                                 |                          |                          |
|-----------------------------------------------------------|----------------------------------------------------------------------------------------------------|--------------|----------------------------------------------------------------------------------|----------------------------|----------------------------------------|------------------------|-------------------|-----------------------|---------------------|-------------------|-----------------|---------------------------------|--------------------------|--------------------------|
| help \$                                                   | contac                                                                                                    | ctus S       | your accou                                                                       | nt                         |                                        |                        |                   |                       |                     |                   |                 | Hello Abrahar                   | n Chandy                 | log لا                   |
| equest an li                                              | nitial Auth                                                                                                    | norization   | Add On Sei                                                                       | rvice 🕨 Request an Au      | uth Edit ♦ Request a Rea               | uthorization           | Find an A         | uth Status 🕨 Pa       | tient Admin Screen  | E-Learning        |                 |                                 |                          |                          |
| Reque                                                     | st an Aut                                                                                                    | h Edit       | _                                                                                |                            |                                        | _                      | _                 |                       |                     |                   |                 |                                 | _                        | _                        |
| Request                                                   | t an Auth E                                                                                                    | dit for Refe | rrals and Reaut                                                                  | horizations.               | (*= Required Field)                    |                        |                   |                       |                     |                   |                 |                                 |                          |                          |
| Patient Det                                               | ails                                                                                                    |              |                                                                                  |                            |                                        |                        |                   |                       |                     |                   |                 |                                 |                          |                          |
| Patient Firs<br>Patient Las<br>Patient DOI<br>Patient Sta | ient First Name:         TESTY           ient Last Name:         TES           ient DOB:         01/10/2013           ient State:         FL |              | CareCentrix Intake ID:<br>Insurance Name:<br>Subscriber ID:<br>Patient Zip Code: |                            | 3613800<br>HEALTHNET MEDICARE<br>33635 |                        |                   |                       |                     |                   |                 |                                 |                          |                          |
| Request Inf                                               | formation                                                                                                    |              |                                                                                  |                            |                                        |                        |                   |                       |                     |                   |                 |                                 |                          |                          |
| Referral Me<br>Last Name:<br>Contact Ph                   | ethod *<br>:<br>ione:                                                                                                    |              | Emai                                                                             |                            |                                        | First Nam<br>Contact F | e:<br>ax:         |                       |                     |                   |                 |                                 |                          |                          |
| Edit Service                                              | e                                                                                                    |              |                                                                                  |                            |                                        |                        |                   |                       |                     |                   |                 |                                 |                          |                          |
| Auth Searc                                                | ch Start Da                                                                                                    | e autnoriza  | ations you woul                                                                  | 0 like to edit. Fields mar | ked with an are required i             | ieids. Click <u>H</u>  | D1/               | With these fields.    | OR AU               | thorization ld: * | rt              |                                 | Search                   | -                        |
| НСРС                                                      | SERVIC                                                                                                    | ECODE        | UOM                                                                              | DESCRIPTION                |                                        |                        | UNITS             | START DATE            | DATE                | Date/Exp Date     | Edit Service Co | ode/UOM                         | Diagnosis                | Physician                |
| T1030                                                     | 1641                                                                                                    |              | VI                                                                               | RN VISIT                   |                                        |                        | 1                 | 01/07/2013            | 01/15/2013          | Sele              | ect             | Select                          | Diagnosis                | Physician                |
| T1030                                                     | 1641                                                                                                    |              | VI                                                                               | RN VISIT                   |                                        |                        | 1                 | 01/07/2013            | 01/15/2013          | Sele              | ect             | <u>Select</u>                   | <u>Show</u><br>Diagnosis | <u>Show</u><br>Physician |
| Requested                                                 | Service                                                                                                    |              |                                                                                  |                            |                                        |                        |                   |                       |                     |                   |                 |                                 |                          |                          |
| HCPC                                                      | Service<br>Code                                                                                                    | UOM          | CAT ID                                                                           | DESCRIPTION                | MOD                                    | FIERS UNI              | TS START<br>DATE  | EXPIRATIO<br>DATE     | ON TIME PROV        | VIDER Add P       | Prov Del Prov   | Diagnosis                       | Physiciar                | Delete                   |
| T1030                                                     | 1641                                                                                                    | VI           | THH                                                                              | RN VISIT                   |                                        | 3                      | <u>01/09/2013</u> | <u>01/10/2013</u>     | APOLLO /<br>HOME HE | ADVANCED Edit     | Prov Del Prov   | <u>Show</u><br><u>Diagnosis</u> | Show<br>Physician        | <u>Delete</u>            |
| Others                                                    |                                                                                                    |              |                                                                                  |                            |                                        |                        |                   |                       |                     |                   |                 |                                 |                          |                          |
| Is there a p                                              | physician's                                                                                                    | s order to o | cover the auth e                                                                 | edits you are requesting   | ?*                                     |                        |                   | ● Yes <sup>©</sup> No |                     |                   | Routing Pri-    | ority*:                         | Select                   | •                        |
| Add Attach                                                | ment                                                                                                    |              |                                                                                  |                            |                                        |                        |                   |                       |                     |                   |                 |                                 |                          |                          |
| Attachments                                               | 5                                                                                                    | Custo        | m Eval                                                                           | •                          |                                        |                        |                   |                       |                     |                   | Browse          |                                 | Upload                   |                          |
|                                                           |                                                                                                    |              |                                                                                  |                            |                                        | Save & Exit            | Confirm 8         | Submit Reques         | tCancel             |                   |                 |                                 |                          |                          |
|                                                           | © Copy                                                                                                    | right 2007   | - 2013 CareCer                                                                   | ntrix v 7196:15376         |                                        |                        | v 5.0.2           | 4-RC4                 |                     |                   |                 |                                 | Home   He                | elp   Contac             |

## **Confirm & Submit Request Button**

Clicking the **Confirm & Submit Request** button will bring you to the final step in processing the service request, where you can validate accuracy of information entered.

## Save and Exit

Clicking the **Save & Exit** button will allow user to save data entered and navigate them to Portal home page. The referral request will be saved and available to the logged in user for 7 days after initiation of the referral request.

#### Submit Request

Click the **Submit Request** button to complete the reauthorization process. Click the **GO BACK** button to return to the Services screen.